## SOP for windows update services.

Step 1 – press window+R on keyboard for open RUN.

And type in run " **sevices.msc** "

| rvices (Local) | <ul> <li>Services (Local)</li> </ul>                                                                                                    |                                                |              |                    |              |               |  |
|----------------|----------------------------------------------------------------------------------------------------|------------------------------------------------|--------------|--------------------|--------------|---------------|--|
|                | Windows Update                                                                                                    | Name                                           | Description  | Status             | Startup Type | Log On As     |  |
|                |                                                                                                    | Windows Defender Antivirus Service             | Helps prote  |                    | Manual       | Local Syste   |  |
|                | Start the service                                                                                                    | Windows Defender Firewall                      | Windows D    | Running            | Automatic    | Local Service |  |
|                | Services (Local)     Windows Update     Start the service     Description:     Trables the detection, downlead, an     installation of updates for Windows     updates for Windows Update     or its automatic updating feature,     and programs will not be able to use     the Windows Update Agent (WUA)     API.                                                                                                    | Windows Encryption Provider Host Service       | Windows E    |                    | Manual (Trig | Local Service |  |
|                | Description:                                                                                                    | Windows Error Reporting Service                | Allows error |                    | Manual (Trig | Local Syste   |  |
|                | Enables the detection, download, and                                                                                                    | Windows Event Collector                        | This service |                    | Manual       | Network S     |  |
|                | installation of updates for Windows                                                                                                    | Windows Event Log                              | This service | Running            | Automatic    | Local Service |  |
|                | disabled users of this computer will                                                                                                    | Windows Font Cache Service                     | Optimizes p  | Running            | Automatic    | Local Service |  |
|                | not be able to use Windows Update                                                                                                    | Windows Image Acquisition (WIA)                | Provides im  | Running            | Automatic    | Local Service |  |
|                | or its automatic updating feature,                                                                                                    | Windows Insider Service                        | Provides inf | -                  | Manual (Trig | Local Syste   |  |
|                | and programs will not be able to use                                                                                                    | Windows Installer                              | Adds, modi   |                    | Manual       | Local Syste   |  |
|                | Services (Local)     Windows Update     Sant the service     Description:     Enables the detection, download, and     installation of updates for Windows     indication of updates of this compater will     disabled, users of this compater will     disabled, users of this compater will     disabled, users of this compater will     disabled, users of this compater will     disabled, users of this compater will     disabled, users of this compater will     disabled, users of this compater will     disabled, users of this compater will     disabled, users will not be able to use     the Windows Update Agent (WUA)     API, | Windows License Manager Service                | Provides inf | Running<br>Running | Manual (Trig | Local Service |  |
|                |                                                                                                    | Windows Management Instrumentation             | Provides a c |                    | Automatic    | Local Syste   |  |
|                |                                                                                                    | Windows Management Service                     | Performs m   |                    | Manual       | Local Syste   |  |
|                |                                                                                                    | Windows Media Player Network Sharing Service   | Shares Win   |                    | Manual       | Network S     |  |
|                |                                                                                                    | Windows Mixed Reality OpenXR Service           | Enables Mix  |                    | Manual       | Local Syste   |  |
|                | Services (Local)     Windows Update     Start the service     Description:     Trables the detection, download, and     installation of updates for Windows     and other programs. If this service is     disabled, users of this computer will     not be able to use Windows Update     or its automatic updating feature,     and programs will not be able to use     the Windows Update Agent (WUA)     API.                                                                                                    | Windows Mobile Hotspot Service                 | Provides th  |                    | Manual (Trig | Local Service |  |
|                |                                                                                                    | Windows Modules Installer                      | Enables inst | Running            | Manual       | Local Syste   |  |
|                |                                                                                                    | Windows Perception Service                     | Enables spa  |                    | Manual (Trig | Local Service |  |
|                |                                                                                                    | Windows Perception Simulation Service          | Enables spa  |                    | Manual       | Local Syste   |  |
|                |                                                                                                    | Windows Push Notifications System Service      | This service | Running            | Automatic    | Local Syste   |  |
|                |                                                                                                    | Windows Push Notifications User Service_1027f3 | This service | Running            | Automatic    | Local Syste   |  |
|                |                                                                                                    | Windows PushToInstall Service                  | Provides inf |                    | Manual (Trig | Local Syste   |  |
|                |                                                                                                    | Windows Remote Management (WS-Management)      | Windows R    |                    | Manual       | Network S     |  |
|                |                                                                                                    | 🖏 Windows Search                               | Provides co  | Running            | Automatic (  | Local Syste   |  |
|                |                                                                                                    | Windows Security Service                       | Windows Se   | Running            | Manual       | Local Syste   |  |
|                |                                                                                                    | 🦓 Windows Time                                 | Maintains d  | Running            | Manual (Trig | Local Service |  |
|                |                                                                                                    | 🙀 Windows Update                               | Enables the  |                    | Manual (Trig | Local Syste   |  |
|                |                                                                                                    | Service Windows Update Medic Service           | Enables rem  |                    | Manual       | Local Syste   |  |
|                |                                                                                                    | WinHTTP Web Proxy Auto-Discovery Service       | WinHTTP i    | Running            | Manual       | Local Service |  |

## Step 2 – click on **windows update**.

## Step 3 – Select type – Automatic.

| Services (Local)                                                                                                    |                                                                                                |                                                                   |                                                                                                    |                                             |         |                                                               |                                                                             |  |
|----------------------------------------------------------------------------------------------------|------------------------------------------------------------------------------------------------|-------------------------------------------------------------------|----------------------------------------------------------------------------------------------------|---------------------------------------------|---------|---------------------------------------------------------------|-----------------------------------------------------------------------------|--|
| Windows Update                                                                                                    | Name                                                                                           | ^                                                                 |                                                                                                    | Description                                 | Status  | Startup Type                                                  | Log On As                                                                   |  |
| Start the service Description:                                                                                                    | Windows Defender An Windows Defender Fire Windows Encryption P Windows Error Reporti           | Vindows Update Prope<br>General Log On Rec                        | erties (Local Computer)<br>overy Dependencies                                                                     |                                             | ×       | Manual<br>Automatic<br>Manual (Trig<br>Manual (Trig           | Local Syste<br>Local Service<br>Local Service<br>Local Syste                |  |
| Enables the detection, download, and<br>installation of updates for Windows<br>and other programs. If this service is<br>disabled, users of this computer will<br>not be able to use Windows Update<br>or its automatic updating feature, | Windows Event Collect<br>Windows Event Log<br>Windows Font Cache S<br>Windows Image Acqui      | Display name: Wua<br>Display name: Win<br>Description: Ena<br>upd | userv<br>dows Update<br>bles the detection, downlo<br>ates for Windows and othe<br>for a indicabilad means of thi | ad, and installation<br>r programs. If this | n of A  | Manual<br>Automatic<br>Automatic<br>Automatic<br>Manual (Trig | Network S<br>Local Service<br>Local Service<br>Local Service<br>Local Syste |  |
| and programs will not be able to use<br>the Windows Update Agent (WUA)<br>API.                                                                                                    | Windows Installer     Windows License Man     Windows Managemen     Windows Managemen          | Path to executable:<br>C:\WINDOWS\system<br>Startup type:         | 32\svchost.exe +k netsvcs<br>omatic                                                                               | P                                           | ~       | Manual<br>Manual (Trig<br>Automatic<br>Manual                 | Local Syste<br>Local Service<br>Local Syste<br>Local Syste                  |  |
|                                                                                                    | Windows Media Player<br>Windows Mix ed Realit<br>Windows Mobile Hots<br>Windows Mobile Hots    | Aut<br>Aut<br>Mai<br>Service status: Stop                         | omatic<br>omatic<br>nual<br>abled<br>Stop Pause                                                                   | s Resu                                      | ITTE    | Manual<br>Manual<br>Manual (Trig<br>Manual                    | Network S<br>Local Syste<br>Local Service<br>Local Syste                    |  |
|                                                                                                    | Windows Perception S<br>Windows Perception S<br>Windows Push Notifica<br>Windows Push Notifica | You can specify the sta<br>from here.<br>Start parameters:        | rt parameters that apply wh                                                                                       | nen you start the s                         | ervice  | Manual<br>Manual<br>Automatic<br>Automatic<br>Manual (Trig    | Local Service<br>Local Syste<br>Local Syste<br>Local Syste                  |  |
|                                                                                                    | Windows Remote Man Windows Search Windows Security Serv                                        |                                                                   | ОК                                                                                                    | Cancel Maintains d                          | Apply   | Manual<br>Automatic (<br>Manual<br>Manual                     | Network S<br>Local Syste<br>Local Syste                                     |  |
|                                                                                                    | Windows Update<br>Windows Update Medic S<br>WinHTTP Web Proxy Auto                             | Service<br>o-Discovery S <mark>e</mark> rvice                     |                                                                                                    | Enables the<br>Enables rem<br>WinHTTP i     | Running | Manual (Trig<br>Manual<br>Manual                              | Local Syste<br>Local Syste<br>Local Service                                 |  |

## SOP for windows update services.

Step 4 - Click on **Start** then Apply and OK and close it . As you see in below picture

| Services (Local)                                                                                                    |
|----------------------------------------------------------------------------------------------------|
| Windows Update                                                                                                    |
| Start the service<br>Description:<br>Enables the detection, download, and<br>instalation of updates for Windows<br>and other programs. If this service is<br>and other programs. If this service is<br>the back to use Windows Update<br>and programs will not be able to use<br>the Windows Update Agent (WUA)<br>Apt. |